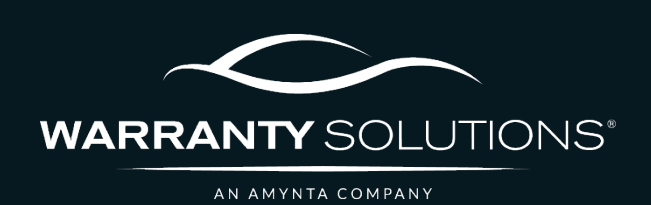

# PCRS+ TRAINING GUIDE RPT600 Payee Statement

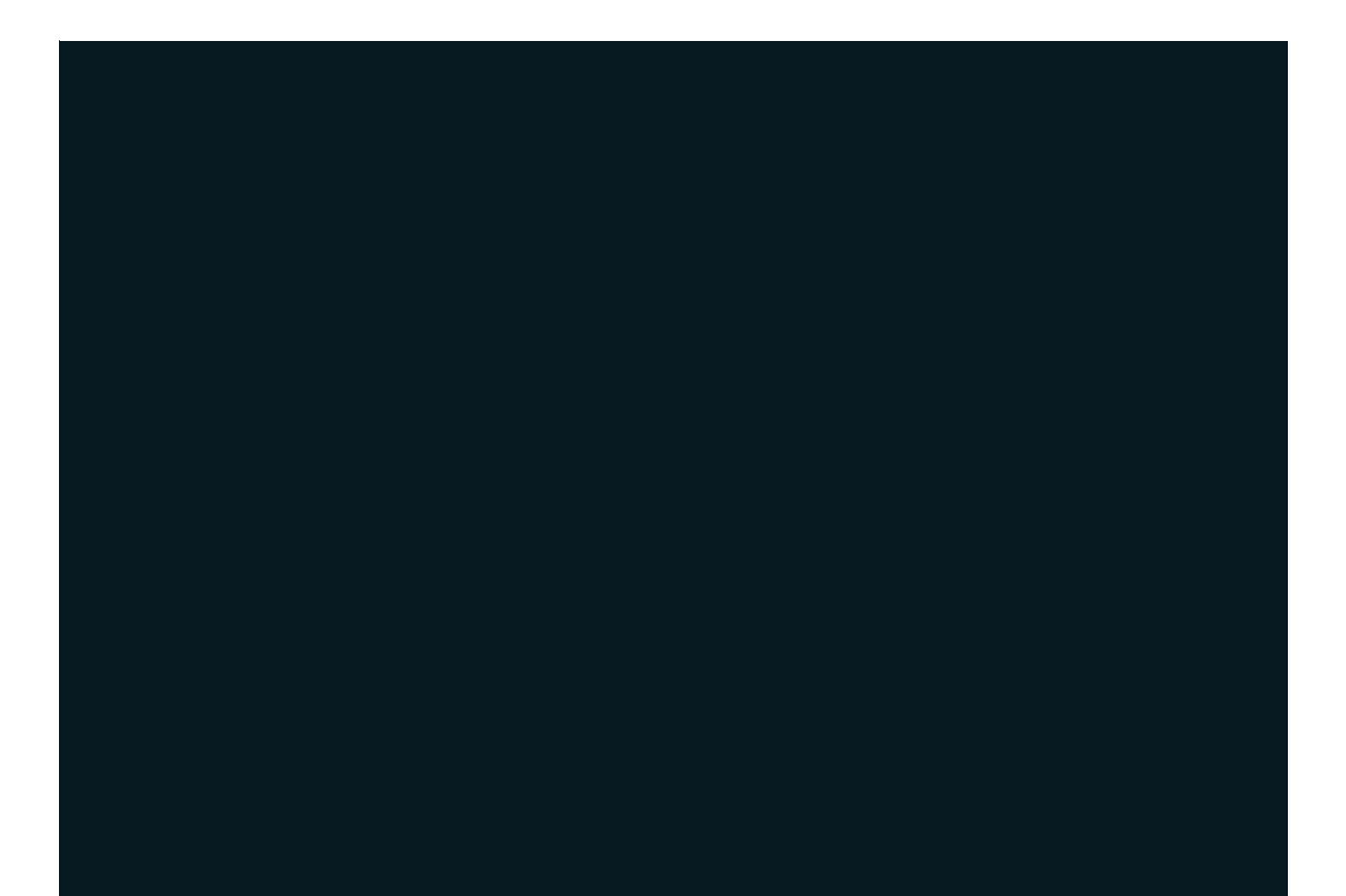

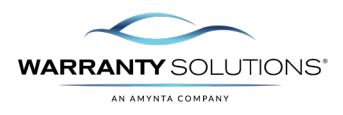

## LEGEND

As you navigate this guide, you will come across several icons that signify general, important, and critical information. These icons are specifically designed to draw your attention to essential details related to the tasks you are performing within the PCRS+ system. Below is a legend explaining the icons and their significance.

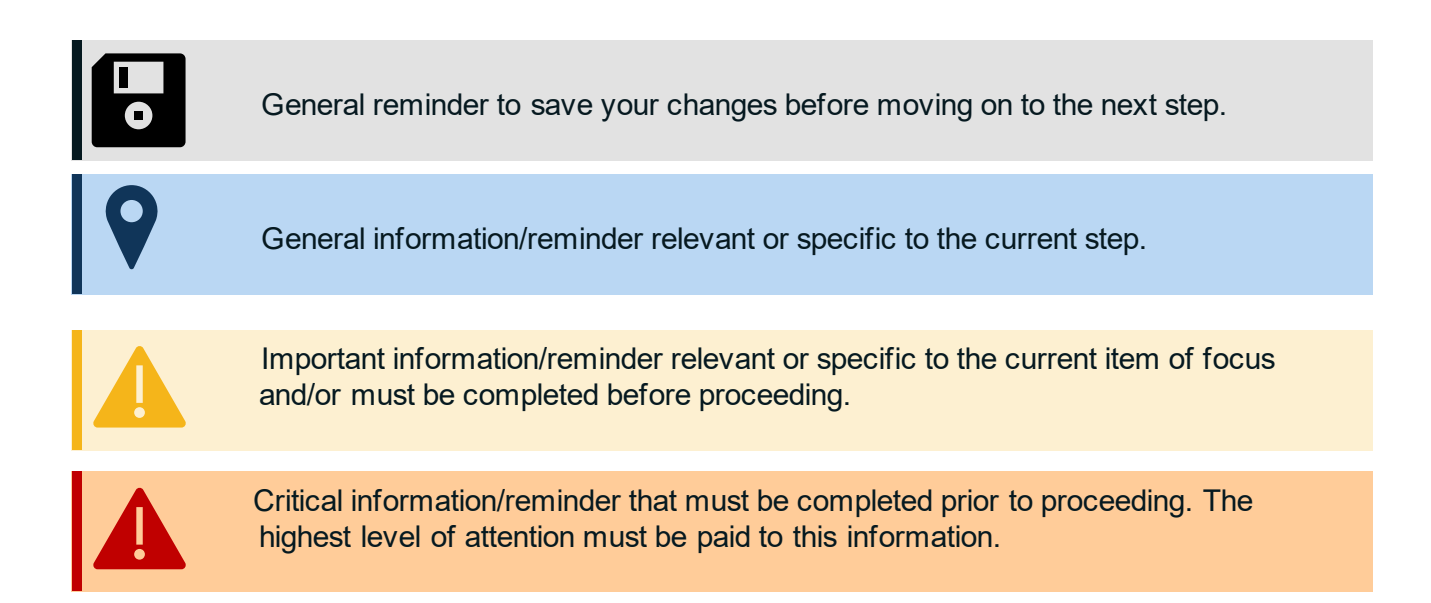

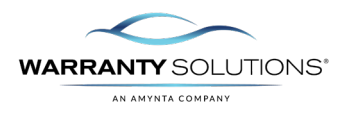

### Introduction

This Reporting guide leads you through the RPT600 Payee Statement available to Agents and Payees in the Policy Claims and Reporting Solutions (PCRS+) for Warranty Solutions. This report is available based on the permissions assigned to you. Please contact your Account Executive for additional details.

This guide will cover:

- RPT600 – Payee Statement

#### Disclaimer

This guide is created by and specific to the Warranty Solutions Program. All numbers are for demonstration purposes only. Portions of this training are from PCMI Corporation's PCRS software. All rights reserved.

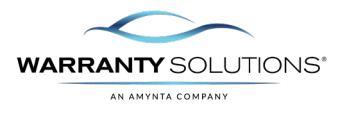

#### **RPT600** Payee Statement

The RPT600 report is available online 24/7, providing continuous access to verify your commission and payee payments. Please note that paper statements are no longer issued with commission checks. Instead, you must retrieve your payment details by accessing the report online. This requirement also applies to anyone receiving payments via ACH or through self-service channels.

#### Depending on your role (Dealer, Agent, Payee etc, your view will differ)

1. IF you are an AGENT: From the PCRS Home screen, select the dealer you want to view reporting.

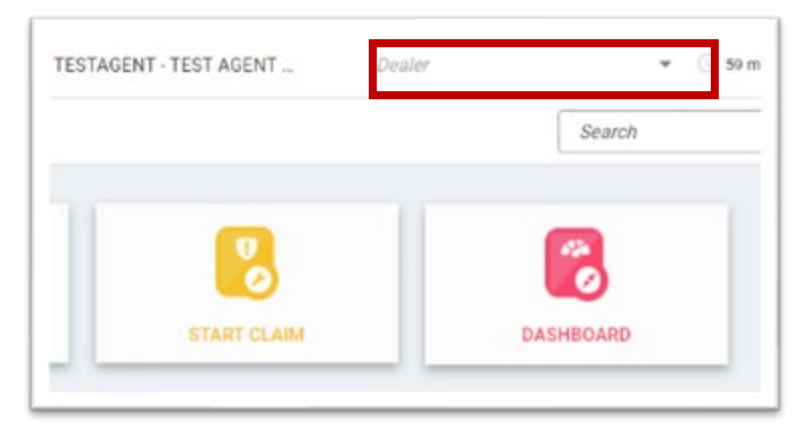

2. If you are a Payee or Dealer: From the PCRS Home screen, click on reports.

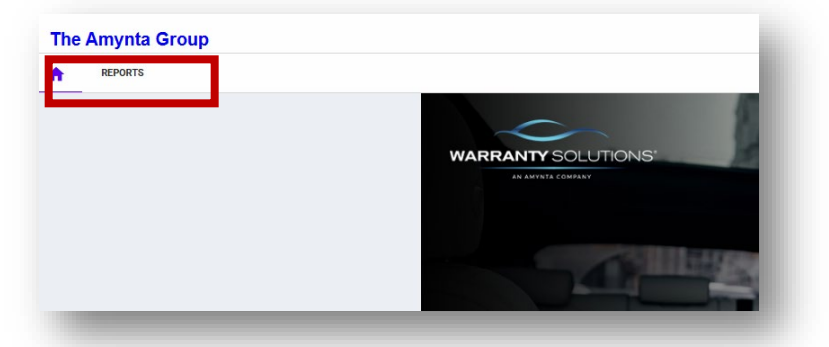

**3.** Using the menus, navigate to Reports, Billing & Payments and select the RPT600 Payee Statement Report to open the report.

| REPORTS            |   |                                 |
|--------------------|---|---------------------------------|
| Billing & Payments | > | RPT600-Payee Statement          |
| Sales              | > | RPT905-Dealer Billing Statement |
| Admin Reports      | > | RPT907-Dealer Balance Report    |
| Claims             | > | RPT939-Aging Balance Details    |
| Base Reports       | > | RPT1003-Cancellation Statement  |

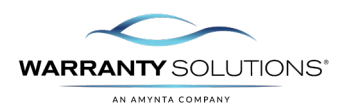

4. To view the report, specify the parameters you wish to display. Below we will cover the key parameters.

Depending on your role (Dealer, Agent, Payee etc, your view will differ)

| Dealer Group Type   | ALL                               | • | Dealer Name or Number Like (Min. 3 Char) | ALL     |
|---------------------|-----------------------------------|---|------------------------------------------|---------|
| Product Type        | ALL                               | ~ | Fee Category                             | Admin 🗸 |
| Report Date         | <select a="" value=""> 🗸</select> |   | Date From                                | ~       |
| Date To             | ~                                 |   | Payee *                                  | ~       |
| Show Dealer Summary | No 🗸                              |   | Show Contract Detail                     | No      |

5. Product Type: You can choose all or a specific product type.

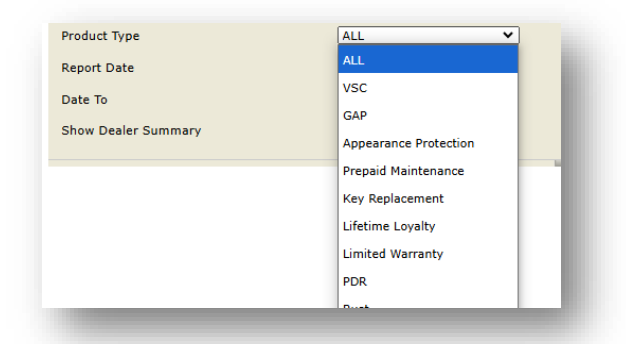

6. Fee Category: Select Commission

| Fee Category         | Admin 🗸         | ) |
|----------------------|-----------------|---|
| Date From            | Admin           |   |
| Davias *             | Reserves & Fees |   |
| Payee                | Commission      |   |
| Show Contract Detail |                 |   |

7. Report Date: Select the MONTH you want to display.

| Report Date         | <select a="" value=""> ♥ <select a="" value=""> ●</select></select> |
|---------------------|---------------------------------------------------------------------|
| Show Dealer Summary | 2025-Feb                                                            |
|                     | 2025-Jan                                                            |
|                     | 2024-Dec 2024-Nov                                                   |
|                     | 2024-Oct                                                            |
|                     | 2024-Sep                                                            |

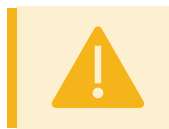

Please note: If any combination of the commission payment week falls into a different month, 2 reports would have to be generated since Report Date is month specific.

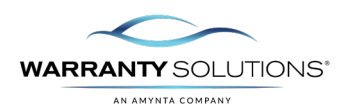

8. Date From: This date should be the first day of the commission week of payment. The commission week is Friday through Thursday.

For Example: For commission received on 2/21/25, you would put the Date From 2/7/25.

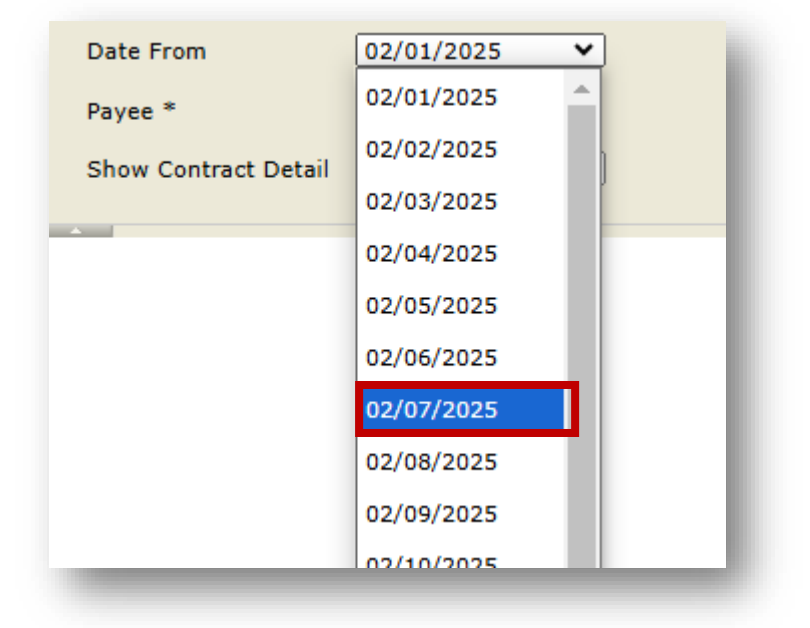

9. Date To: This date is the last date of commission payment.

For Example: For commission received on 2/21/25 you would put the Date To at 2/13/25.

| Date To             | 02/28/2025 | ~  |
|---------------------|------------|----|
| Show Dealer Summary | 02/09/2025 | •  |
|                     | 02/10/2025 |    |
|                     | 02/11/2025 | 10 |
|                     | 02/12/2025 |    |
|                     | 02/13/2025 |    |
|                     | 02/14/2025 |    |
|                     | 02/15/2025 |    |

10. Click on View Report.

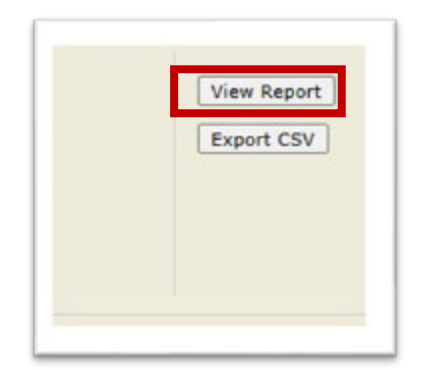

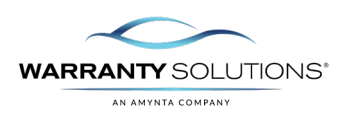

**11.** Report will display below.

|                                                | ABC Deal     | er LLC RPT60     | JO - Payee Staten       | nent                 |                       |                     | 2025-Feb-24 10:49 AM     |
|------------------------------------------------|--------------|------------------|-------------------------|----------------------|-----------------------|---------------------|--------------------------|
|                                                |              | Payee Number:    | AG00000000              |                      | Report Month:         | 2                   | 025-Feb                  |
|                                                |              | Payee Name:      | ABC Dealer              |                      | Dealer Group Type:    | ,                   | AL.                      |
|                                                |              | Billing Address: | 14800 Trinity Blvd      |                      | Dealer Group:         |                     | ALL                      |
|                                                |              | Billing City:    | Ft. Worth, Texas 76155  |                      | Product Type:         | \$                  | 4L                       |
|                                                |              | Phone Number:    | Ph: (111)111-1111       |                      | Summary by Dealer:    | ,                   | lo                       |
|                                                |              | Date Range       | 02/07/2025 - 02/13/2025 |                      | Show Contract Detail: | ,                   | lo                       |
| urrent Month Summary                           |              |                  |                         |                      |                       |                     |                          |
| Category                                       | New B        | usiness          | Cancellation            |                      | Adjustmer             | t                   | Grand Total              |
| C-Select Standard-Street                       | 15           | \$9,100.00       | 0                       | \$0.00               | 0                     | \$0.00              | \$1000.00                |
|                                                | 15           | \$9,100.00       | . 0                     | \$0.00               | 0                     | \$0.00              | \$1000.00                |
|                                                |              |                  |                         |                      | Curre                 | nt Month            | \$1000.00                |
|                                                |              |                  |                         |                      | прв                   | alance              | \$1000.00                |
|                                                |              |                  |                         |                      | Manu                  | ial Adj.            | \$0.00                   |
|                                                |              |                  |                         |                      | Paym                  | ents                | (\$1000.00)              |
|                                                |              |                  |                         |                      | New                   | Balance             | \$1000.00                |
| ear to Date - Total                            |              |                  |                         |                      |                       |                     |                          |
| Category                                       | New 6        | usiness          | Cancellation            |                      | Adjustmer             | t                   | Grand Total              |
| SC-Select Standard-Street                      | 20           | \$2000.00        | 0                       | \$0.00               | 0                     | \$0.00              | \$2000.00                |
| al                                             | 20           | \$2000.00        | 0                       | \$0.00               | 0                     | \$0.00              | \$2000.00                |
|                                                |              |                  |                         |                      | Curre                 | nt Year Total       | \$2000.00                |
|                                                |              |                  |                         |                      | пов                   | alance              | \$0.00                   |
|                                                |              |                  |                         |                      | Manu                  | ial Adj.            | \$0.00                   |
|                                                |              |                  |                         |                      |                       |                     |                          |
|                                                |              |                  |                         |                      | YTD                   | ayments             | (\$1000.00)              |
|                                                |              |                  |                         |                      | YTD I<br>New          | Payments<br>Balance | (\$1000.00)              |
| avments 2/1/2025 - 2/28/2025                   |              |                  |                         |                      | YTD I<br>New          | Payments<br>Balance | (\$1000.00)<br>\$1000.00 |
| Payments 2/1/2025 - 2/28/2025<br>Date          | Check Number | Mer              | no Ar                   | iount                | YTD I<br>New          | layments<br>Balance | (\$1000.00<br>\$1000.00  |
| ayments 2/1/2025 - 2/28/2025<br>Data<br>7/2025 | Check Number | Mer              | no Ar                   | 104nt<br>(\$1000.00) | YTD I<br>New          | Payments<br>Balance | (\$1000.00<br>\$1000.00  |

12. Select the disk to export to PDF, Excel, PowerPoint, or Word.

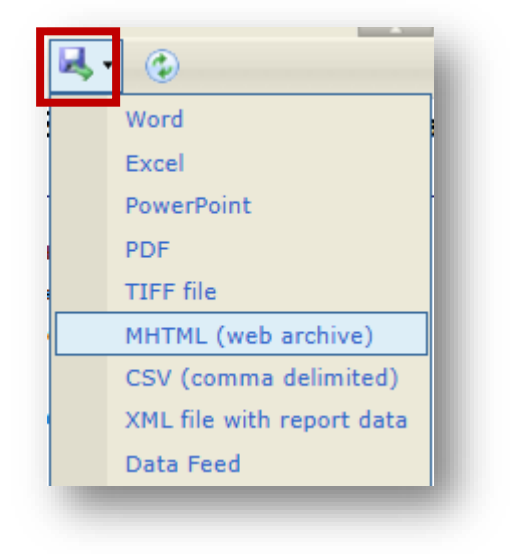